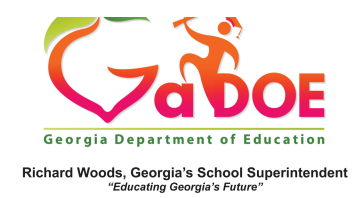

## Lexile Report

## View Lexile Reports by Grade Level Achievement Band

 Log into SLDS to open your dashboard and click the Lexile tile.

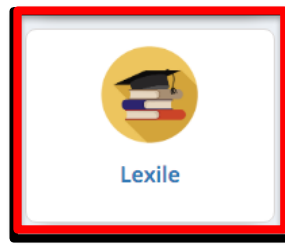

2. Grade Level Lexile bands will populate based on the grade level of the students assigned to the teacher (available to Grade 4 to Grade 12 teachers).

|                  | 2019-2020 Active         | 2019-2020 Inactive                       | 2018-2019     |
|------------------|--------------------------|------------------------------------------|---------------|
| Statewide Test R | esults                   |                                          |               |
|                  | Classroom Lexile         | Additional Inte<br>Lexies                | imation about |
| Current Grade    | Classroom Lexile Perform | ance                                     |               |
| <u>09</u>        | 33% 50% 17%              | < 1050 1155 - 1260<br>1050 - 1154 > 1260 |               |
| 10               | 11% 13% 43% 32%          | < 1080 1155 - 1335<br>1080 - 1154 > 1335 |               |
| 11               | 41% 22% 13% 24%          | < 1185<br>1185 - 1284 > 1385             |               |
| 12               | 14% 18% 14% 55%          | < 1165 1285 - 1385<br>1185 - 1284 > 1385 |               |

 Click an available grade level Lexile range (red = below grade level, gold = lower end of Proficiency range, green = higher end of Proficiency range, pale gold = above grade level) to generate a report for students at that proficiency and grade level.

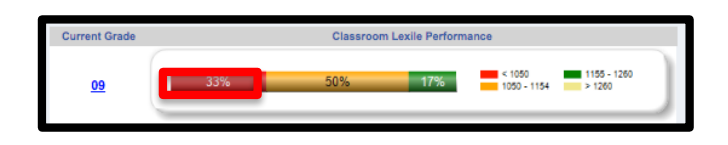

4. The report generated will reflect the grade level and Lexile level clicked on. Note that the Lexile report defaults to alphabetical order..

## Notes 1 Notes 1

 The Lexile information can be sorted by student name, demographics or Lexile level by clicking on the up/down arrows next to each category.

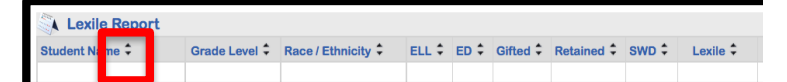